Innkjøp via Agresso

# Brukerveiledning for bestillere og godkjennere

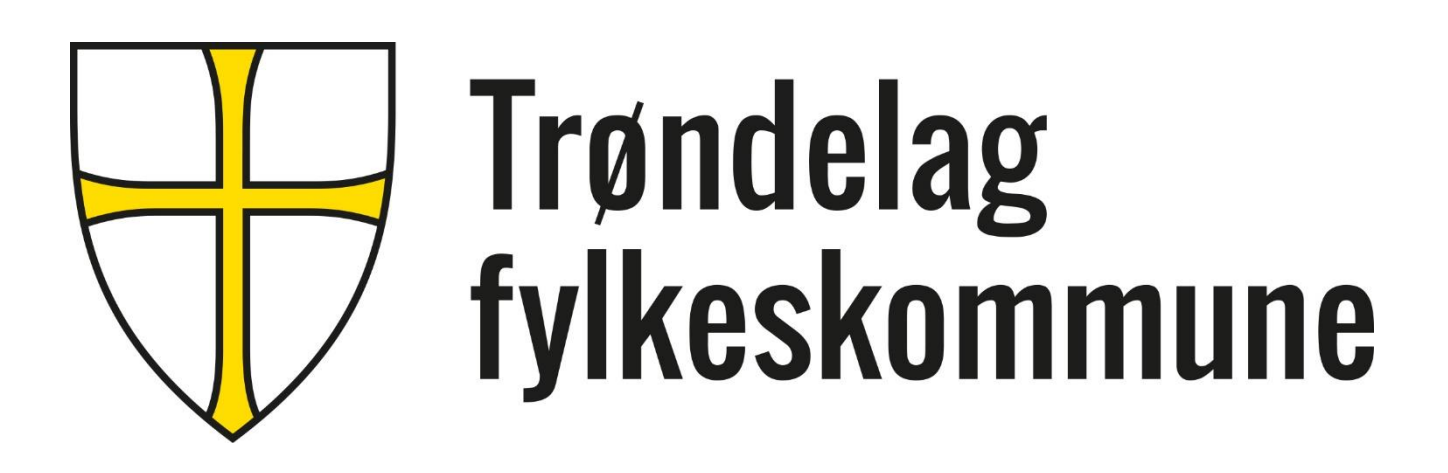

# Oppdateringshistorikk

| Versjon | Dato       | Beskrivelse                              |
|---------|------------|------------------------------------------|
| 1.0     | 15.09.2014 |                                          |
| 1.1     | 24.09.2014 | Pålogging – sjekking av leveringsadresse |
| 1.2     | 08.10.2014 | Søk etter produkt – sortering pris       |
| 1.3     | 25.01.18   | Oppdatert i henhold til nytt design      |
|         |            |                                          |

## Innhold

| Nye ehandelsløsning med fakturamatch                        | 3  |
|-------------------------------------------------------------|----|
| Pålogging                                                   | 4  |
| Søk etter produkt                                           | 6  |
| Legg til produkt i handlekurven                             | 6  |
| Produktinformasjon                                          | 7  |
| Nettoprisprodukter                                          | 8  |
| Svanemerkede produkter etc.                                 | 8  |
| Sammenlign produkter                                        | 9  |
| Favoritt-produkt                                            | 10 |
| Favoritt-handlekurv                                         | 11 |
| Fritekstordre                                               | 12 |
| Opprette bestilling i Agresso                               | 13 |
| Legg til flere produkt i handlekurven                       | 14 |
| Glemt å legge inn ansvar og tjeneste, feil leveringsadresse | 14 |
| Tidsavbrudd i Agresso                                       | 15 |
| Momskompensasjon                                            | 16 |
| Endring av kontering på enkelte varelinjer                  | 17 |
| Deling av utgiftene på flere Ansvar, Tjenester etc.         | 18 |
| Godkjenning av handlekurv = Anvisning                       | 19 |
| Registrere varemottak = Attestasjon                         | 20 |
| Status på egne bestillinger                                 | 22 |
| Ikoner og symboler                                          | 23 |
|                                                             |    |

#### Nye ehandelsløsning med fakturamatch

TRFK benytter Agresso Innkjøp somehandelsløsning.

Årsaken til skifte til Agresso Innkjøp blir gjort for å dra nytte av de fordeler (se figur under) som ligger i matching mellom ordre og faktura. For at matching skal skje må bestillingen være riktig kontert inkl mva-kompensasjon. I tillegg må varemottak registreres i Agresso. Matching vil **ikke** skje uten at dette er gjort.

Når fakturaen kommer, vil Agresso foreta et søk blant registrerte varemottak. Dersom opplysninger på fakturaen (ordrenr. og beløp) stemmer overens med tilsvarende opplysninger i varemottaket, vil fakturaen gå direkte til betaling.

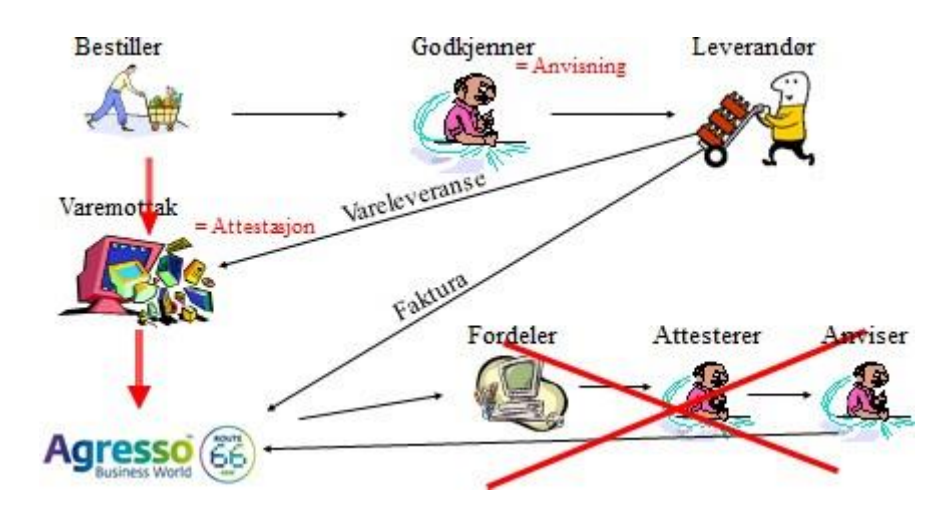

Dersom varemottak ikke er registrert, vil fakturaen blir sendt til attestasjon og anvisning.

Dersom det er differanse mellom fakturabeløp og ordrebeløp, vil også fakturaen bli sendt til attestasjon og anvisning.

## Pålogging

Åpne Agresso ved å åpne http://erp.trondelagfylke.no/ Logg inn med din trøndelagbruker.

Velg Innkjøp i menyen til venstre. Dersom du ikke har «Innkjøp» i din Meny kontakt din leder for tilgang.

| =              |            |                       |  |
|----------------|------------|-----------------------|--|
| eny            | 1          |                       |  |
| Din ansettelse | Startsider | Din ansettelse        |  |
| $\sim$         | 📑 Utlegg   | * Ressursopplysninger |  |
| Innkjøp        |            |                       |  |
| Descender      |            |                       |  |
| rapporter      |            |                       |  |
|                |            |                       |  |
|                |            |                       |  |
|                |            |                       |  |
|                |            |                       |  |
|                |            |                       |  |
|                |            |                       |  |
|                |            |                       |  |
|                |            |                       |  |
|                |            |                       |  |

#### Klikk på Rekvisisjoner – standard

**UNIT4** Business World On!

| Innkjøp   Rapporter     Rapporter     Rapporter     Faktura, innkjøp     Faktura, innkjøp     Faktura, innkjøp     Spørring     Spørring     Spørring     Spørring                                                                                                    |   |
|----------------------------------------------------------------------------------------------------|---|
| Din ansettelse   A Rekvisisjoner - standard   A Rekvisisjoner - standard   Spørring   O Dine innkjøp     Rapporter                                                                                                    |   |
| Din ansettelse  Rekvisisjoner - standard  Spørring  Dine innkjøp  Rapporter                                                                                                    |   |
| Innkjøp Spørring Sporring Spor | ≽ |
| Q     Dine innkjøp                                                                                                    |   |
| Rapporter                                                                                                    |   |
|                                                                                                    |   |
|                                                                                                    |   |
|                                                                                                    |   |
|                                                                                                    |   |

#### Sjekk at forhåndsvalgt Ansvar, Tjeneste og Leveringsadresse er riktig.

Unit4 Business World On!

| Nervisisjoner -                                                                                         | standard ×                       |                                        |                      |                                       |                        |                    |          |        |        |       |       |             |                  |       |                   |
|----------------------------------------------------------------------------------------------------|----------------------------------|----------------------------------------|----------------------|---------------------------------------|------------------------|--------------------|----------|--------|--------|-------|-------|-------------|------------------|-------|-------------------|
|                                                                                                    |                                  |                                        |                      |                                       |                        |                    |          |        |        |       |       |             |                  |       |                   |
| visisjoner - sta                                                                                        | andard                           |                                        |                      |                                       |                        |                    |          |        |        |       |       |             |                  |       |                   |
| gistrering rekvisisjon                                                                                  | Punchout                         |                                        |                      |                                       |                        |                    |          |        |        |       |       |             |                  |       |                   |
| Rekvisisjon                                                                                             |                                  |                                        | Standa               | ardkontering                          | )                      |                    |          |        |        |       |       | Leverings   | kontakt          |       |                   |
| Rekvirent*                                                                                              |                                  |                                        | Ansvar*              |                                       |                        |                    | Tjenest  | e*     | _      | _     |       | Leveringsda | to               |       |                   |
|                                                                                                    |                                  | ≡~                                     | 235001               |                                       |                        |                    | 4200     |        |        |       |       | 25.01.2018  | 3                |       | iii               |
| Status                                                                                                  |                                  |                                        | Jus og ans           | skattelser                            |                        |                    | Administ | rasjon |        |       | - 1   | Leveringsad | resse*           |       | -                 |
| Aktiv                                                                                                   |                                  | -                                      |                      |                                       |                        |                    |          |        |        |       |       | Lev.adresse |                  |       |                   |
|                                                                                                    |                                  |                                        |                      |                                       |                        |                    |          |        |        |       |       |             |                  |       |                   |
| Behandling                                                                                              |                                  |                                        |                      |                                       |                        |                    |          |        |        |       |       |             |                  |       |                   |
| Behandling<br>Fritekst rekvisisjon                                                                      |                                  |                                        |                      |                                       |                        |                    |          |        |        |       |       |             |                  |       |                   |
| Behandling<br>Fritekst rekvisisjon<br>Rekvisisjonsdetalje                                               | er                               |                                        |                      |                                       |                        |                    |          |        |        |       |       |             |                  |       |                   |
| Behandling<br>Fritekst rekvisisjon<br>Rekvisisjonsdetalje                                               | er<br>Artikkel                   | Beskrivelse                            | Enhet                | Leverandør                            | Mengde                 | Valuta             | Pris     | Beløp  | Status | Konto | dim 1 | dim 2       | dim 3            | dim 4 | Mva kode          |
| Behandling<br>Fritekst rekvisisjon<br>Rekvisisjonsdetalje                                               | er<br>Artikkel<br>Generer til re | Beskrivelse<br>kvisisjon Opp           | Enhet                | Leverandør<br>ntering End             | Mengde                 | Valuta             | Pris     | Веіøр  | Status | Konto | dim 1 | dim 2       | dim 3            | dim 4 | Mva kode          |
| Behandling<br>Fritekst rekvisisjon<br>Rekvisisjonsdetalje<br>#<br>Kopi Gjør innkjøp<br>Kontering        | er<br>Artikkel<br>Generer til re | Beskrivelse<br>kvisisjon Opp           | Enhet<br>pdatere kor | Leverandør<br>ntering End             | Mengde<br>ire MVA-hånc | Valuta             | Pris     | Beløp  | Status | Konto | dim 1 | dim 2       | dim 3            | dim 4 | Mva kode          |
| Behandling<br>Fritekst rekvisisjon<br>Rekvisisjonsdetalje<br>#<br>Kopi Gjør innkjøp<br>Kontering<br># K | er<br>Artikkel<br>Generer til re | Beskrivelse<br>kvisisjon Opp<br>Ansvar | Enhet<br>pdatere kon | Leverandør<br>ttering End<br>Tjeneste | Mengde<br>ire MVA-hånc | Valuta<br>Ittering | Pris     | Веюр   | Status | Konto | dim 1 | dim 2       | dim 3<br>Prosent | dim 4 | Mva kode<br>Beløp |

## Klikk på knappen **Gjør innkjøp**

Og du kommer over til søkemotoren (IBX Search Engine)

| de                                            | 🔼 Agresso Rekvisisjoner - standar 🎯 IBX Search Engine 🛛 🗙                                                                                                    | and the second second s |
|-----------------------------------------------|----------------------------------------------------------------------------------------------------|----------------------------------------------------------------------------------------------------|
| Edit View Favorites To                        | ools Help                                                                                                    |                                                                                                    |
|                                               |                                                                                                    | 🔒 INGVA Hjelp Innstill                                                                                                    |
|                                               |                                                                                                    |                                                                                                    |
| SØR-TRØNDELAG FYLK                            | KESKOMMUNE                                                                                                    | 1 Elementer Min handlekur                                                                                                    |
|                                               |                                                                                                    | Ekspressbet                                                                                                    |
| M BLA GJENNOM                                 | MIRE PAVURITLEK ERITEKST                                                                                                    |                                                                                                    |
|                                               | SOK Avansert sok                                                                                                    |                                                                                                    |
|                                               |                                                                                                    |                                                                                                    |
| jengelige produktgruppe                       | Nylig viste produkter                                                                                                    | Tøn lister                                                                                                    |
| idstøy<br>invern                              |                                                                                                    |                                                                                                    |
| maskiner /-rekvisita<br>alt forbruksmateriell |                                                                                                    |                                                                                                    |
| kevannskjølere<br>r til ventilasjonsanlegg    |                                                                                                    |                                                                                                    |
| gsolje<br>prrekvisita                         |                                                                                                    |                                                                                                    |
| papir<br>producirita                          | engros as                                                                                                    |                                                                                                    |
| papir                                         | Håndtark Xpress 4p 2L. Tarkerl Katrin Classic KJELDSBERG KAFFE HE ISTE GRØNN TE BLÅB Blyant STAEDTLER Wo Tape STAPLES 19mmx Tape STAPL                                                                                                    | ES 19mmx TineMelk Lett 1 L                                                                                                    |
| ilder<br>ngsvaner                             | 81,77 NOK 158,40 NOK 35,20 NOK 242,55 NOK 31,60 NOK 29,69 NOK 1,56 NOK                                                                                                    | 113,83 NOK                                                                                                    |
| ler<br>ingsmidler / Matvarer                  |                                                                                                    |                                                                                                    |
| vaskmaskiner<br>r. og plastartikler           | Anbefalte produkt                                                                                                    |                                                                                                    |
| data mm                                       | Tommeten ooo-produkt eller Anbefalte produkt er produkt hvor STFK har fått meset sode rabatter. Klikk på Anbefalte produkter i boksen Klassifiserinser etter at du har foretatt et søk.                                                                                                    |                                                                                                    |
| holdsmaskiner                                 |                                                                                                    |                                                                                                    |
| ast og byggevarer<br>tøy, småmaskiner         | Fritekstordre                                                                                                    |                                                                                                    |
|                                               | Derror dat an produkt du like filmer i katelonen til en lausender, kan du benäte filaket. Det an enkelle at frieket hamtter i mint mille uttrakning, da dat medferer at ordren like m                                                                                                    | atchar med fakturaan - darrom du ikka har oppoitt riktin prir                                                                                                    |
| erandørliste                                  | person de cel producted mais mais en autorigen et en tertandor y nan de benytee mendel des en anacità de transie desiyteer i mais deservining, da det mender a d'autori mais ma                                                                                                    | iterer neu lakuraen derson da inte nur oppgret nikag pro                                                                                                    |
| leveranderene har vi                          | Brukerstøtte                                                                                                    |                                                                                                    |
| neavtale med:                                 | Klikk her for å få tilgang på Brukerveiledningen for Innkjap via Agresso eller gå til Hjelp.stfk.no. Der ligger brukerveiledningen sammen med andre Agresso veiledninger.                                                                                                    |                                                                                                    |
| arsk Dental Depot<br>AS                       | Har du behov for ytterligere hjelp, kan du kontakte Jus- og innkjøpstjenesten ved                                                                                                    |                                                                                                    |
| ght AS<br>IOV + DOKKA AS                      | <ul> <li>Inger Anne Valle - tilf 73 86 62 57 - epostt inger anne valle@utfk.no</li> <li>Vibeke Klock Fleten - tilf 73 86 61 46 - enert vibeke Klock ØterdØtlik og</li> </ul>                                                                                                    |                                                                                                    |
| haug & Olstad<br>ife                          |                                                                                                    |                                                                                                    |
| orge AS<br>Irps AS                            |                                                                                                    |                                                                                                    |
| Gruppen AS<br>Professional                    |                                                                                                    |                                                                                                    |
| sgruppen<br>Data Senter AS_                   |                                                                                                    |                                                                                                    |
| ENGROS TRONDHEIM AS                           |                                                                                                    |                                                                                                    |
| anguaren Ab                                   | Copyright © 2014 Copyright © 2014 Copyri |                                                                                                    |

Til høyre på skjermen vises hvilke produktgrupper og leverandører som det kan handles fra.

*Nylig viste produkter*, her får du en oversikt over dine sist viste produkt (max 10 stk). Klikk på produktnavnet, velg mengde og legg det i handlekurven.

Øvrig informasjon på denne siden blir lagt inn av jus- og innkjøpstjenesten.

#### Søk etterprodukt

- Hurtigsøk: skriv inn ett eller flere søkeord og klikk på Søk-knappen.
- Avansert søk: Legg inn mer informasjon for å begrense søket
- Arkfanen Bla gjennom
  - Bla gjennom etter kategori: Søk i en produktkategori uansett leverandør eller katalog.
  - Arkfanen Bla gjennom etter leverandør: Bla gjennom produktene til en bestemt leverandør.

Sortering av søkeresultatet

• Klikk på kolonneoverskriften.

F.eks klikk på kolonneoverskriften «Pris per enhet» for å sortere søket slik at laveste pris – som også ofte er et Tommelen-opp-produkt/Anbefalt produkt – kommer først.

#### Legg til produkt i handlekurven

• Klikk på handlekurv-ikonet

| HJEM BLA GJENNOM MINE                                                                                                    | FAVORITTER | FRITEKST                           |                               |   |                  |                          |                      | Ekspressbet       |
|----------------------------------------------------------------------------------------------------|------------|------------------------------------|-------------------------------|---|------------------|--------------------------|----------------------|-------------------|
| ler                                                                                                    | SØK        | Avansert søk                       |                               |   |                  |                          |                      |                   |
| tegorier                                                                                                    | 48 resul   | tater i innholdet d                | itt                           |   |                  |                          |                      | Seketid: 0.498 se |
| rsk frukt. (11)<br>llestablet juice (9)<br>nerahvann (alköhötfrie drikkevarer)<br>nike grænnaker (3)<br>rsk juice (3)<br>rsk juice (3)<br>treenser (2) | Velg oppt  | 1 88<br>Sil 4 artikler som skal sa | nmentignes. > SAMMENLIGN      |   |                  |                          |                      | 2 Neste Siste     |
| tetøy, geleer eller hermetisk frukt<br>ssen frukt (1)                                                                                                  |            | Produktnavn                        |                               |   | Leverandør       | Leverandørens artikkelnr | Pris per enhet       | Aktivitet         |
| ne kaker, paler eller vannbakkels<br>5 Mer (vis alt)                                                                                                   |            | 0                                  | EPLER ØKOLOGISK               | • | Odd Langdalen AS | 47431                    | 22,42 NOK / Kilogram | 1<br>17 🐋         |
| ALAND KONSERVEFABRIEK (3)<br>SA (4)<br>EN AS (1)<br>AS (2)<br>-Cola (2)<br>SK (2)<br>DROCK AS (2)                                                      |            | -                                  | EPLER GOLDEN 18 KG KASSER     |   | Odd Langdalen AS | 7400                     | 10,50 NOK / Kilogram | 1<br>밖☆           |
| Horge Aa (2)<br>(a) (2)<br>(A (2)<br>(1 Mer (vis alt)                                                                                                  |            |                                    | EPLER GRANNY 18 KG KS         | Ŧ | Odd Langdalen AS | 7416                     | 10,50 NOK / Kilogram | 1<br>मि <b>छे</b> |
| randerer                                                                                                    |            |                                    |                               |   |                  |                          |                      |                   |
| Norgesgruppen (15)<br>Odd Langdalen AS (15)<br>LER ENGROS TRONDHEIM AS (12)                                                                            |            |                                    | EPLER ROYAL GALA 18 KG KASSER |   | Odd Langdalen AS | 7415                     | 10,50 NOK / Kilogram | 1                 |

Antall produkt i handlekurven – se

## Produktinformasjon

• Ved å trykk på Tikonet får du opp en mer detaljert beskrivelse om produktet.

| HJEM BLA GJENNOM A                                                    | NINE FAVORITTER | FRITEKST               |                                                                                          |  |
|-----------------------------------------------------------------------|-----------------|------------------------|------------------------------------------------------------------------------------------|--|
| tørkepapir                                                            | SØK             | Avansert søk           |                                                                                          |  |
| Kategorier                                                            | 8 resultat      | er i innholdet dit     | t                                                                                        |  |
| Toalettpapir (5)<br>Papirhåndklær (3)                                 |                 | 8                      |                                                                                          |  |
| Klassifiseringer                                                      | Velg opptil     | 4 artikler som skal sa | mmenlignes. SAMMENLIGN                                                                   |  |
| Anbefalte produkter (8)<br>Den Nordiska Svanen (6)<br>EU Ecolabel (1) |                 | Produktnavn            |                                                                                          |  |
| Tilbakestill                                                          |                 |                        | Tørkerl Katrin Classic S 116m 11<br>Katrin Classic S er et hvitt, 1-lags tørkepapir uten |  |
|                                                                       |                 | 12. m                  | rull, 20.5cm bredde, Tilhører Centerfeed S systemet.                                     |  |

• Klikk på produktnavnet for å se fullstendig informasjon om produktet.

| titzako<br>Titzako<br>Titzako | Tørkerl Katrin Class<br>av Maske Gruppen AS<br>158,40 NOK / Kartong                                                                                                    | ssic S 116m 1I                                                                           |                                          |
|-------------------------------|----------------------------------------------------------------------------------------------------|------------------------------------------------------------------------------------------|------------------------------------------|
|                               | Minste ordrestørre<br>1<br>Kvantitet 1 😽 LEGGTHAND                                                                                                    | be Prix per enhet<br>158,40 HOK / Kartong<br>2LIXUMV Legg til i Vilne favoritprodukter   | Opprinnelig pris<br>158,40 NOK / Kartong |
| ****                          | Produktbeskrivelse<br>Katrin Classic 5 er et hvitt, 1-lags tork                                                                                                    | eşapir uten hylse med hay styrke for effektiv tarking. 116m på rull. 20,5cm bredde. Tilb | arer Centerfeed S systemet.              |
| din egen omtale »             | Leveringstid                                                                                                    | 2 dager                                                                                  |                                          |
|                               | Bestillingsintervall                                                                                                    | 1                                                                                        |                                          |
|                               |                                                                                                    |                                                                                          |                                          |
|                               | Leverandørens artikkelnr                                                                                                    | 5102311                                                                                  |                                          |
|                               | Leverandørens artikkelnr<br>MVA Sats                                                                                                    | 5102311<br>25                                                                            |                                          |
|                               | Leverandørens artikkelnr<br>MVA Sats<br>Risiko                                                                                                    | 5102311<br>25<br>Nei                                                                     |                                          |
|                               | Leveranderens artikkelnr<br>MVA Sats<br>Risiko<br>Produsentens artikkelnr,                                                                                                    | 5102311<br>25<br>Hel<br>484237                                                           |                                          |
|                               | Leverandørens artikkeln<br>MVA Sats<br>Risko<br>Produsents artikkelnr.<br>Produsent                                                                                                    | 5102211<br>25<br>Hei<br>448257<br>Mittä Tisse AB                                         |                                          |
|                               | Leveranderens artikkelor<br>AVA Sats<br>Risiko<br>Produkentens artikkelor,<br>Produkent<br>Vis mer informasjon -                                                                                        | 5102311<br>25<br>Net<br>402377<br>Metsa Tissue AB                                        |                                          |
|                               | Leverandarena artikkelar<br>MVA Sats<br>Risiko<br>Produsentena artikkelar.<br>Produsent<br>Vis noë informasjon -<br>Elementklasuffuering                                                                | 5102311<br>25<br>Heri<br>448257<br>Metis Tissue AB                                       |                                          |
|                               | Leveranderens artikkelor<br>MVA Sats<br>Risilio<br>Produentens artikkelor.<br>Produentet<br>Vis ner kindernasjon -<br>Eternentikkastifisering<br>Kikki legeen for å lese mer om klastifi                | 5102311<br>25<br>Hei<br>448257<br>Metia Tissue AB                                        |                                          |
|                               | Leveranderens artikkelor<br>MVA Sats<br>Bisiko<br>Produenten artikkelor.<br>Produent<br>Vis mer informasjon -<br>Elementikaalfisering<br>Kilikk legoen for å lete mer om klassfi<br>Kontakt informasjon | 5102311<br>25<br>Hei<br>448257<br>Metia Tissue AB                                        |                                          |

#### Nettoprisprodukter

 Anbefalte produkt (produkt hvor leverandøren har gitt særs gode rabatter) / nettoprisprodukter vises med symbolet «tommelen-opp»

Når du har foretatt et produktsøk, vil du i menyene til venstre under gruppen *Klassifiseringer* få opp valget Anbefalte produkter.

| HJEM BLA GJENNOM MINE                                                                                                    | FAVORITTER | FRITEKST                  |                                 |   |                          |                          |                      | Ekspressbetali       |
|----------------------------------------------------------------------------------------------------|------------|---------------------------|---------------------------------|---|--------------------------|--------------------------|----------------------|----------------------|
| apir                                                                                                    | бөк        | Avansert søk              |                                 |   |                          |                          |                      |                      |
| Sortiment                                                                                                    | 2315 res   | ultater i innholde        | t ditt                          |   |                          |                          |                      | Søketid: 0.956 sekun |
| 10 (160)                                                                                                    |            | 88                        |                                 |   |                          |                          |                      |                      |
| Kategorier                                                                                                    | Vele oppti | I 4 artikler som skal sa  | ammentiones.  SAMMENLIGN        |   |                          |                          |                      | 2 Nette Sitte        |
| Selvklebende etiketter (217)                                                                                                    |            |                           |                                 |   |                          |                          |                      |                      |
| Skriveblokker eller notisbeker (179)<br>Markeringspenner (102)                                                                                                    |            | Produktnavn               |                                 |   | Leverandør               | Leverandørens artikkelnr | Pris per enhet       | Aktivitet            |
| Sarriver - alder koppaper (*1)<br>Paprishandkare (#7)<br>Sandpapir (76)<br>Toalattpapir (71)<br>Servietter (#6)<br>Papirduk (#4)<br>T 139 Mer (vis alt)                                                 |            | Tr                        | Beskytt. frakk papir            |   | AS Norsk Dental<br>Depot | 197963                   | 18,40 NOK / Stylkk   | 1<br>मि <b>ळ</b>     |
| Klassifiseringer<br>Den Hordiala Svanen (274)<br>Forest Stewardship Council (FSC)<br>Chain of Custody Certification (277)                                                                               |            |                           | Bordbrikke papir Harvest        |   | Maske Gruppen AS         | 6106541                  | 559,03 NOK / Kartong | 1<br>7               |
| Programme for the Endorsement of<br>Forest Certification (PEFC) schemes<br>(172)<br>EU Ecolabel (60)<br>Paper by Nature (23)<br>Anbefalte produkter<br>Energy Star (1)                                  |            | N))                       | WaveOne Papir Points Assortert  |   | AS Norsk Dental<br>Depot | MD114220                 | 157,80 NOK / Paidke  | 1<br>मि <b>ळ</b>     |
| Produsenter<br>DUNI (brukes til støtter) (355)<br>Staples (244)                                                                                                    |            |                           | Bordbrikke papir vanilje        | • | Maske Gruppen AS         | 6102160                  | 797,42 NOK / Kartong | ।<br>म्रि🏡           |
| remas (s-2)<br>Sca Hygiene Products (171)<br>Essette (155)<br>Luna Norge Ac (115)<br>Staptes Norway AS (97)<br>Metsä Tissue AB (90)<br>Robert Bosch As (80)<br>Sca Hygiene Products AS (PG-kjøp)<br>(4) |            |                           | Bordbrikke papir sort           |   | Maske Gruppen AS         | 6102165                  | 797,42 NOK / Kartong | 1<br><b>땅☆</b>       |
| 72 Mer (vis alt)                                                                                                    |            | No<br>brokge<br>Available | Bordbrikke papir Autumn Blossom |   | Maske Gruppen AS         | 6106904                  | 531,05 NOK / Kartong | 1<br>म्रिद्ध         |

#### Svanemerkede produkter etc.

 Hvis leverandøren har gitt opplysninger om klassifisering av produktet – f eks Svanemerket, EU-blomsten m.fl. – vil dette bli markert med symbolet

## Sammenlign produkter

- Hak av (liten firkant foran bildet av produktet) de produktene du ønsker å sammenligne før du klikker på knappen Sammenlign.
- Knappen Tøm sammenligningstabell fjerner avhakningene på de produktene som ble sammenlignet.

| Velg som referanseprodukt                                                                                                    | Velg som referanseprodukt                                                                                                    | Velg som referanseprodukt                                                                                                    |
|----------------------------------------------------------------------------------------------------|----------------------------------------------------------------------------------------------------|----------------------------------------------------------------------------------------------------|
| <b>8</b>                                                                                                    |                                                                                                    |                                                                                                    |
| TOMAT ØKOLOGISK                                                                                                    | TOMATER CHERRY RØD 250 GR 9 PK                                                                                                    | TOMATER KLASE 5 KG                                                                                                    |
| N0_ODD-N0_SOR_TRONDELAG-NO-1                                                                                                    | N0_000-N0_SOR_TRONDELAG-NO-1                                                                                                    | NO_ODD-NO_SOR_TRONDELAG-ND-1                                                                                                    |
| Tomater solgen 14, Det er deg i elsen. Temat kommer opprinnelig fa sjök-Amerika og<br>kom til furospe med Golmabar. Tomalpitalnet he først hund som produkerte, og det var<br>først på Albö-Jakik at komst be opoulært som met i Utsika og andre ladn rund.<br>Nar en som en som e | Cherythemater enjoys 1 pakter z 256, pter 4° 514 cents. Cherythemater enjoy en minth<br>tormten vi kar geninerheide. Der finnes kleine dens, oransite gening varianter. Der er pole tär<br>utarreiste mind et kinsteler og hur en kriftig god lomatanka. Oberytomater er gode tät<br>utarsis, staataloute eller som tätteler en var en forar. Het var gening geskel 1 begri<br>1 350 g. Tomat kommer opyrnnelig fra 5yd Amerika og kom tit Europa med Colombus.                                                                                                    | Tonse tiskes exjest i lige, Der ef ligt edens. Den beden zu normal tonseten på mankedet.<br>Sorten som dynke mest i Niege beder kanken, med den kallen ofte for Arvendomt<br>grunnet den detlige tonstrutenden. Nydelig til gruntfyr og i salater. Leveres gjerne i hele<br>kanser, ogd ag kar og onsnig. Tomat kommer opprinnelig fre Sjof-Amerika og kom til<br>Europa med Extender.                                                                                                    |
| Odd Langdalen AS                                                                                                    | Odd Langdalen A5                                                                                                    | Odd Langdalen AS                                                                                                    |
| ØKOLOGI                                                                                                    | HOLLAND                                                                                                    | HOLLAND                                                                                                    |
| Kilogram                                                                                                    | Eske                                                                                                    | Kilogram                                                                                                    |
| Nettopris         Opprinnelig pris         Minste ordrestørrelse           28,95 NOK / Kilogram         28,95 NOK / Kilogram         1                                                                                                    | Nettopris         Opprinnelig pris         Minste ordrestørrelse           8,95 NOK / Eske         8,95 NOK / Eske         1                                                                                                    | Nettopris Opprinnelig pris Minste ordrestørretse<br>32,30 NOK / Kilogram 32,30 NOK / Kilogram 1                                                                                                    |
| 44300                                                                                                    | 4410                                                                                                    | 4340                                                                                                    |
| 1                                                                                                    | 1                                                                                                    | 1                                                                                                    |
| 1                                                                                                    | 1                                                                                                    | 1                                                                                                    |
| 1 dag                                                                                                    | 1 dag                                                                                                    | 1 dag                                                                                                    |
| okologisk tomater tomatel tommater odd langdalen                                                                                                    | sherry cherri lød rødd sjerry sjerri tomater tomatel tommater odd langdalen                                                                                                    | klasse clase tomater tommater odd langdalen                                                                                                    |
| Perske grannsaker                                                                                                    | Ferske grannsaker                                                                                                    | Perske grannsaker                                                                                                    |
| 1                                                                                                    | 1                                                                                                    | 1                                                                                                    |
| Ver LEGG I HANDLEKURV                                                                                                    | I LEGG I HANDLEKURV                                                                                                    | WE LEGG I HANDLEKURY                                                                                                    |
|                                                                                                    |                                                                                                    |                                                                                                    |
|                                                                                                    | Vide gon inference/produkt         Image: State of the state of the state of t | Vidg con inferenseprodat     Vidg con inferenseprodat       Vidg con inferenseprodat     Vidg con inferenseprodat       No., 000-100_000_LOV0_1     Image: Control Control Con |

#### Favoritt-produkt

- Lagre produkter i arkfanen Mine favoritter / Mine lister for favorittelementer ved å klikke på 🟂 ikonet.
- Klikk på 🎬 ikonet for å legge et favoritt-produkt i handlekurven.
- For å slette et produkt fra favoritt-listen, klikk på wikonet.

#### Det er mulig å opprette flere favoritt-lister

| SOR-TRONDELAG FYLKESKOMMUNE                                 |                     | 🐺 0 Elementer Min handlekurv<br>Expressbetaling |
|-------------------------------------------------------------|---------------------|-------------------------------------------------|
| SOK Avansert søk                                            |                     |                                                 |
| Mine lister for favorittelementer Mine favoritthandlekurver |                     |                                                 |
| Standard elementliste                                       | Antail elementer: 5 | •                                               |
| dust                                                        | Antall elementer: 1 | ۲                                               |
| støv                                                        | Antall elementer: 1 | ۲                                               |
| Opprett ny liste                                            | ок                  |                                                 |
|                                                             |                     |                                                 |
|                                                             |                     |                                                 |

• Klikk på knappen Opprett ny liste og gi listen et navn.

Legge produkt i favorittlistene

- Klikk på Favoritt-symbolet
- Velg hvilken Favoritt-listen produktet skal legges i

| Velg opptil | 4 artikler som skal sammen | lignes. > SAMMENLIGN                 |   |                   |                          |                                             | 2) <u>Neste</u> <u>Siste</u> |
|-------------|----------------------------|--------------------------------------|---|-------------------|--------------------------|---------------------------------------------|------------------------------|
|             | Produktnavn                |                                      |   | Leverandør        | Leverandørens artikkelnr | Pris per enhet                              | Aktivitet                    |
|             | an an                      | BØRSTE STØV ZZO21 32MM               | T | TOOLS NORGE AS    | 6702692                  | 159,09 N K / Stykk<br>Standard elementliste | ₽☆                           |
|             | STAPLES                    | Støvkost LILLEBORG Max Duster refill |   | Staples Norway AS | 124836                   | dust<br>43,51 NO / St. støv                 | H A                          |

Bruk favoritter:

- Klikk på Mine favoritter
- Velg arkfanen Mine lister for favorittelementer
- Åpne ønsket liste
- Klikk på handlekurvikonet for å overføre produktene til aktiv handlekurv

| IEM BLA GJENNOM MINE FAVORITTER FRITEKST                    |                             |                      |              |                      |           | Ekspres   |
|-------------------------------------------------------------|-----------------------------|----------------------|--------------|----------------------|-----------|-----------|
| SØK Avansert søk                                            |                             |                      |              |                      |           |           |
| Nine lister for favorittelementer Mine favoritthandlekurver |                             |                      |              |                      |           |           |
| Standard elementliste                                       | Antall elementer: 5         |                      |              |                      |           |           |
| Produktnavn                                                 | Leverandørens<br>artikkelnr | Pris per enhet       | Leveringstid | Bestillingsintervall | Kvantitet | Aktivitet |
| Avfallspose grå MD 30X10X60Cm 14my av Maske Gruppen AS      | 5015000                     | 168,16 NOK / Kartong | 2 dager      | 1                    | 1         | 出所        |
| Avfallssekk sort 72x110 65 my av Maske Gruppen AS           | 5021311                     | 52,48 NOK / Kartong  | 2 dager      | 1                    | 1         | 出所        |
| Håndtork Xpress 4p 2l H2 av Maske Gruppen AS                | 5041380                     | 81,77 NOK / Kartong  | 2 dager      | 1                    | 1         | 出身        |
| Toa Tork 70m 21 T4 av Maske Gruppen AS                      | 5031421                     | 129,69 NOK / Sekk    | 2 dager      | 1                    | 1         | <b>₽</b>  |

#### **Favoritt-handlekurv**

- Her kan du lagre handlekurver som inneholder produkt du kjøper ofte.
- Søk opp og legg produkt i handlekurven.
- Klikk på knappen *Min handlekurv* øverst til høyre i skjermbildet.
- Klikk på knappen *Lagre* som favoritthandlekurv, gi handlekurven et navn og klikk OK.
- Handlekurven blir lagret under Arkfanen Mine favoritter / Mine favoritthandlekurver.

|            |               |                                                    |                             |              |                      |          |                      |               | 🔒 INGV.    | A Hjelp Innstillinger |
|------------|---------------|----------------------------------------------------|-----------------------------|--------------|----------------------|----------|----------------------|---------------|------------|-----------------------|
| SØR-TR     | ØNDELAG FYI   | KESKOMMUNE                                         |                             |              |                      |          |                      |               | 3 Elemente | Min handlekurv        |
| HJEM BI    | A GJENNOM     | MINE FAVORITTER FRITEKST                           |                             |              |                      |          |                      |               |            | Ekspressbetaling      |
|            |               |                                                    |                             |              |                      |          |                      |               |            |                       |
| Handlek    | ırven din     |                                                    |                             |              |                      |          |                      |               |            |                       |
| Artikkelnr | Produktnavr   | •                                                  | Leverandørens<br>artikkelnr | Leveringstid | Bestillingsintervall | Enhet    | Pris per enhet       | Totalt        | Kvantitet  | Aktivitet             |
| 1          | -50           | GRANATEPLE STK av Odd Langdalen AS                 | 6280                        | 1 dag        | 1                    | Stykk    | 24,95 NOK / Stykk    | 24,95 NOK     | 1_0        | je,                   |
| 2          |               | PLOMMER BLÅ av Odd Langdalen AS                    | 8202                        | 1 dag        | 1                    | Kilogram | 28,78 NOK / Kilogram | 28,78 NOK     | 1_0        | Ъ,                    |
| 3          |               | DRUER STENFRI GRØNN KURV 500GR av Odd Langdalen AS | 7311                        | 1 dag        | 1                    | Stykk    | 22,30 NOK / Stykk    | 22,30 NOK     | 1_0        | ₿⁄                    |
|            |               |                                                    |                             |              |                      |          | Totalt               | for 3 artikle | r:         | 76,03 NOK             |
| - Tilbake  | ▶   TIL KASSE | TOM HANDLEKURY     IAGRE SOM FAVORITTHANDLEKURY    |                             |              |                      |          |                      |               |            |                       |

Bruk favoritthandlekurv:

- Klikk på Mine favoritter
- Velg arkfanen Mine favoritthandlekurver
- Åpne ønsket handlekurv
- Klikk på handlekurvikonet for å overføre produktene til aktiv handlekurv

| e lister for | favorittelementer Mine favoritthandlekurver        |                             |              |                      |          |                      |             |           |           |     |
|--------------|----------------------------------------------------|-----------------------------|--------------|----------------------|----------|----------------------|-------------|-----------|-----------|-----|
| st sendte    | sikkerhetskopi av handlekurv                       |                             |              |                      |          |                      |             |           |           | ٠   |
| st           |                                                    |                             |              |                      |          |                      |             |           |           | ٠   |
| er           |                                                    |                             |              |                      |          |                      |             |           |           | ٠   |
| kt           |                                                    |                             |              |                      |          |                      |             |           |           | -   |
|              |                                                    |                             |              |                      |          |                      |             | 먺         | . 3       | 窗   |
| oduktnavn    |                                                    | Leverandørens<br>artikkelnr | Leveringstid | Bestillingsintervall | Enhet    | Pris per enhet       | Totalt      | Kvantitet | Aktivitet |     |
| <b>1</b>     | PLOMMER BLÅ av Odd Langdalen AS                    | 8202                        | 1 dag        | 1                    | Kilogram | 28,78 NOK / Kilogram | 28,78 NOK   | 1_0       | 島県        |     |
| A.           | DRUER STENFRI GRØNN KURV 500GR av Odd Langdalen AS | 7311                        | 1 dag        | 1                    | Stykk    | 22,30 NOK / Stykk    | 22,30 NOK   | 1 0       | 馬手        |     |
| 20           | KAKTUSFIKEN 20 STK av Odd Langdalen AS             | 6310                        | 1 dag        | 1                    | Stykk    | 17,25 NOK / Stykk    | 17,25 NOK   | 1_0       | 島所        |     |
|              |                                                    |                             |              |                      |          | Totalt for           | 3 artikler: |           | 68,33 N   | 101 |

#### Fritekstordre

Fritekstordre benyttes dersom ønsket produkt ikke finnes i katalogen som ligger på innkjøpssystemet.

Fritekstordre benyttes også f eks ved bestilling av møbler etc.hvor det er avtalt med leverandøren hva som skal bestilles. Da registreres totalbeløpet og bestillings-/ordrenummer.

- Klikk på fanen Fritekst
- Velg leverandør

| SØR-TRØNDELAG FYLKESKOMMUNE              |        |                                                                                                    | V 0 Elementer Mi | in handlek |
|------------------------------------------|--------|----------------------------------------------------------------------------------------------------|------------------|------------|
|                                          |        |                                                                                                    |                  | Ekspressb  |
| JEM BLA GJENNOM MINE FAVORITTEK FRITEKST |        |                                                                                                    |                  |            |
|                                          |        |                                                                                                    |                  |            |
| Fritekstbestilling                       |        |                                                                                                    |                  |            |
| Finn leverandør Definer din ordre.       |        |                                                                                                    |                  |            |
| , . ,                                    |        |                                                                                                    |                  |            |
| Finn leverandør                          |        | Leverandørinformasjon                                                                                                    |                  |            |
| Vennligst skriv inn leverandørens navn   | _      | Staples Norway AS                                                                                                    |                  |            |
|                                          |        | FRITEKST Staples AS                                                                                                    |                  |            |
| EFG Hov+Dokka AS                         | ~      | Hjemmeside: https://www.staplesnetshop.no/web/ePortal/                                                                                 |                  |            |
| Fagerhaug & Olstad AS<br>Kinnaros AS     |        | Dette produktet benyttes ved bestilling av artikler utenfor katalogsortiment i Sør-Trøndelag fylkeskommune sin avtale med leverandøren |                  |            |
| Maske Gruppen AS                         |        | Padiner din orden                                                                                                    |                  |            |
| Staples Norway AS                        |        | DURING UNIT ON TO A                                                                                                    |                  |            |
| Tools AS                                 |        |                                                                                                    |                  |            |
|                                          |        |                                                                                                    |                  |            |
|                                          |        |                                                                                                    |                  |            |
|                                          |        |                                                                                                    |                  |            |
|                                          | $\sim$ |                                                                                                    |                  |            |
|                                          |        |                                                                                                    |                  |            |

• Klikk på knappen Definer din ordre

| SRR-TRANDELAG FYLKESKOMMUNE               |                                         |                                                                                                |
|-------------------------------------------|-----------------------------------------|------------------------------------------------------------------------------------------------|
|                                           |                                         | Expressed                                                                                      |
| HJEM BLA GJENNOM MINE FAVORITTER FRITEKST |                                         |                                                                                                |
|                                           |                                         |                                                                                                |
| Finn leverandar Definer din ordre.        |                                         |                                                                                                |
| <ul> <li>Gå tilbake</li> </ul>            |                                         | -                                                                                              |
|                                           | FRITEKST Staples A                      | S                                                                                              |
|                                           | av Staples Norway AS                    |                                                                                                |
|                                           | Produktbeskrivelse                      |                                                                                                |
| arapa ES Advantage                        | Dette produktet benyttes ved bestilling | av artikler utenfor katalogsortiment i Sør-Trendelag fylkeskommune sin avtale med leverandøren |
| STAPLES Advantage                         |                                         |                                                                                                |
|                                           | sposition                               |                                                                                                |
|                                           | Artikkelnummer                          |                                                                                                |
|                                           | Produktnavn*                            |                                                                                                |
|                                           | Beskrivelse av produktet                |                                                                                                |
| ****                                      |                                         | ^                                                                                              |
| Skriv din egen omtale >                   |                                         |                                                                                                |
|                                           |                                         |                                                                                                |
|                                           | Phs (NOK)*                              |                                                                                                |
|                                           | Enhet                                   | ×                                                                                              |
|                                           | Ønsket leveringsdato                    |                                                                                                |
|                                           | Kvantiket 1 🔛 LEGG I HANOL              | LOUNDY Legg til Nite favoritprodukter                                                          |
|                                           | Kontakt informasjon                     |                                                                                                |
|                                           | Navn                                    | Ganles Novan AC                                                                                |
|                                           | Hjemmeside                              | https://www.staplenetshop.no/web/ePortal/                                                      |
|                                           | Leverander ID                           | 101992                                                                                         |
|                                           | Produktinformasjon                      |                                                                                                |
|                                           | Leverinestid                            | 1 daa                                                                                          |
|                                           | Leveranderens artikkelnr                |                                                                                                |
|                                           | MVA Sats                                | 25                                                                                             |
|                                           | Risiko                                  | Nal                                                                                            |
|                                           | UNSPSC                                  | 44120000 - Kontormateriell                                                                     |
|                                           | Katalog-ID                              | PRETEXT-NO_SOR_TRONDELAG-NO-1                                                                  |
|                                           | FORMD                                   | SF11289_STFK_R0                                                                                |
|                                           |                                         |                                                                                                |
|                                           |                                         |                                                                                                |

• Skriv inn nødvendig informasjon. Røde felt er obligatoriske.

#### **Opprette bestilling i Agresso**

Klikk på Ekspressbetaling øverst til høyre i skjermbildet, og du kommer tilbake til Agresso.

Klikker du på Min handlekurv får du 3 valg: Til kasse – dvs tilbake til Agresso Tøm handlekurven Lagre som favoritthandlekurv

Velg Ja nå du får opp denne boksen for å komme tilbake til Agresso.

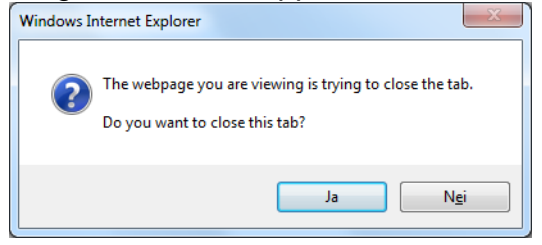

#### Tilbake i Agresso - Klikk på knappen Generer til rekvisisjon

Unit4 Business World On!

| Rekvisisjoner                                                                                                    | - standard ×                                                              |                                                              |                                  |                                                 |                                       |                              |                         |                                    |                          |                         |                           |                          |        |       |                     |
|----------------------------------------------------------------------------------------------------|---------------------------------------------------------------------------|--------------------------------------------------------------|----------------------------------|-------------------------------------------------|---------------------------------------|------------------------------|-------------------------|------------------------------------|--------------------------|-------------------------|---------------------------|--------------------------|--------|-------|---------------------|
| t <b>visisjoner - st</b><br>gistrering rekvisisjo                                                                                                    | tandard<br>n Punchout                                                     |                                                              |                                  |                                                 |                                       |                              |                         |                                    |                          |                         |                           |                          |        |       |                     |
| Rekvisisjon                                                                                                    |                                                                           | Standa                                                       | ardkonter                        | ing                                             |                                       |                              |                         |                                    |                          |                         | L                         | everingsk                | ontakt |       |                     |
| Rekvirent *                                                                                                    | =                                                                         | Ansvar*<br>235001                                            | :                                |                                                 |                                       | . Tj                         | eneste*<br>200          |                                    |                          |                         | Le<br>2                   | everingsdat<br>5.01.2018 | 0      |       | i                   |
| Status                                                                                                    |                                                                           | Jus og ans                                                   | skaffelser                       |                                                 |                                       | Ac                           | dministrasjon           |                                    |                          |                         | Le                        | everingsadro             | esse*  |       |                     |
| Aktiv                                                                                                    |                                                                           | r                                                            |                                  |                                                 |                                       |                              |                         |                                    |                          |                         |                           |                          |        |       | •                   |
|                                                                                                    |                                                                           |                                                              |                                  |                                                 |                                       |                              |                         |                                    |                          |                         |                           |                          |        |       |                     |
| Behandling<br>Fritekst rekvisisjon                                                                                                    |                                                                           |                                                              |                                  |                                                 |                                       |                              |                         |                                    |                          |                         |                           |                          |        |       |                     |
| Behandling<br>Fritekst rekvisisjon<br>Rekvisisjonsdetai                                                                                                    | ljer                                                                      |                                                              |                                  |                                                 |                                       |                              |                         |                                    |                          |                         |                           |                          |        |       |                     |
| Behandling<br>Fritekst rekvisisjon<br>Rekvisisjonsdeta<br>#                                                                                                    | ljer<br>Artikkel                                                          | Beskrivelse                                                  | Enhet                            | Leverandør                                      | Mengde                                | Valuta                       | Pris                    | Beløp                              | Status                   | Konto                   | dim 1                     | dim 2                    | dim 3  | dim 4 | Mva koo             |
| Behandling<br>Fritekst rekvisisjon<br>Rekvisisjonsdeta                                                                                                    | ljer<br>Artikkel<br>UN-50402300                                           | Beskrivelse<br>Pak Choy Flo                                  | Enhet<br>PK                      | Leverandør<br>100023                            | Mengde<br>1,00                        | Valuta<br>NOK                | Pris<br>14,72           | Beløp<br>14,72                     | Status<br>Aktiv          | Konto<br>11150          | dim 1<br>235001           | dim 2<br>4200            | dim 3  | dim 4 | Mva kod<br>B0       |
| Behandling<br>Fritekst rekvisisjon<br>Rekvisisjonsdeta<br>#<br>1<br>2                                                                                                    | ljer<br>Artikkel<br>UN-50402300<br>UN-14111507                            | Beskrivelse<br>Pak Choy Flo<br>KOPIPAPIR                     | Enhet<br>PK<br>PK                | Leverandør<br>100023<br>100122                  | Mengde<br>1,00<br>1,00                | Valuta<br>NOK<br>NOK         | Pris<br>14,72<br>165,70 | Beløp<br>14,72<br>165,70<br>180,42 | Status<br>Aktiv<br>Aktiv | Konto<br>11150<br>11000 | dim 1<br>235001<br>235001 | dim 2<br>4200<br>4200    | dim 3  | dim 4 | Mva koo<br>B0<br>AN |
| Behandling<br>Fritekst rekvisisjon<br>Rekvisisjonsdeta<br>] #<br>] 1<br>] 2<br>Wett Kopi Gjør                                                                              | Ijer<br>Artikkel<br>UN-50402300<br>UN-14111507<br>rinnkjøp Generer til re | Beskrivelse<br>Pak Choy Flo<br>KOPIPAPIR<br>ekvisisjon Oppde | Enhet<br>PK<br>PK<br>atere konte | Leverandør<br>100023<br>100122<br>ering Endre N | Mengde<br>1,00<br>1,00<br>1/VA-håndte | Valuta<br>NOK<br>NOK         | Pris<br>14,72<br>165,70 | Beløp<br>14,72<br>165,70<br>180,42 | Status<br>Aktiv<br>Aktiv | Konto<br>11150<br>11000 | dim 1<br>235001<br>235001 | dim 2<br>4200<br>4200    | dim 3  | dim 4 | Mva kod<br>B0<br>AN |
| Behandling<br>Fritekst rekvisisjon<br>Rekvisisjonsdeta<br>] #<br>] 1<br>] 2<br>:<br>:<br>:<br>:<br>:<br>:<br>:<br>:<br>:<br>:<br>:<br>:<br>:<br>:<br>:<br>:<br>:<br>:<br>: | Ijer<br>Artikkel<br>UN-50402300<br>UN-14111507                            | Beskrivelse<br>Pak Choy Flo<br>KOPIPAPIR<br>Ekvisijon Oppda  | Enhet<br>PK<br>PK<br>atere konte | Leverandør<br>100023<br>100122<br>ering Endre N | Mengde<br>1,00<br>1,00<br>4VA-håndte  | Valuta<br>NOK<br>NOK<br>ring | Pris<br>14,72<br>165,70 | Beløp<br>14,72<br>165,70<br>180,42 | Status<br>Aktiv<br>Aktiv | Konto<br>11150<br>11000 | dim 1<br>235001<br>235001 | dim 2<br>4200<br>4200    | dim 3  | dim 4 | Mva kod<br>B0<br>AN |

og systemet henter inn de produktene som du la i handlekurven.

#### Legg til flere produkt i handlekurven

Dersom du ser at det mangler noen produkt, kan du gå tilbake ved å klikke på knappen *Gjør innkjøp*.

- Søk opp produktene og legg de i handlekurven
- Klikk på *Ekspressbetaling* og du kommer tilbake til Agresso.
- Klikk på knappen *Generer til handlekurv* og handlekurven blir oppdatert med de nye produktene
- Klikk på *Lagre* for å sende handlekurven til godkjenning.

#### Glemt å legge inn ansvar og tjeneste, feil leveringsadresse

Dersom du har glemt å legge inn ansvar og tjeneste før du klikket på knappen *Gjør innkjøp*, kan dette oppdateres i ettertid.

- Legg inn Ansvar og Tjeneste i Agressobildet
- Sjekk leveringsadresse, klikk på nedtrekksmenyen for evnt å velge annen adresse
- Klikk på knappen Oppdatere kontering

#### Tidsavbrudd i Agresso

Hvordan hente inn igjen produktene du har lagt i handlekurven, dersom det har gått lang tid fra oppstart i Agresso. For å ivareta sikkerheten blir det tidsavbrudd etter 15 minutter i Agresso. Det kan derfor lønne seg å klikke seg inn på Agresso med jevne mellomrom dersom det tar lang tid å fylle handlekurven.

Det er imidlertid mulig å hente opp igjen handlekurven dersom uhellet skulle være ut:

- Når du er i søkemotoren (IBX Search Engine), klikker på Ekspressbetaling og får meldingen Server Error in '/Agresso' Applikcation. Lukk denne siden, klikk på X øverst til høyre.
- I Agresso ser alt ok ut, men klikker du på knappen *Generer til rekvisisjon* for å hente inn varene du har lagt i handlekurven, får du melding om at *Denne økten er utløpt*. For å fortsette klikk på knappen *Fortsett*.
- Klikk på knappen *Generer til rekvisisjon* og varene du har lagt i handlekurven blir overført.

Skulle dette mislykkes, fins det enda en mulighet til å hente varene:

- Klikk på Gjør innkjøp i Agresso og du kommer tilbake til søkemotoren
- Klikk på arkfliken Mine favoritter, deretter Mine favoritthandlekurver
- Klikk på Sist sendte sikkerhetskopi av handlekurv
- Klikk på handlekurv-symbolet

| Nine lister for | favorittelementer Mine favoritthand         | llekurver         |                             |              |                      |          |                      |             |             |             |
|-----------------|---------------------------------------------|-------------------|-----------------------------|--------------|----------------------|----------|----------------------|-------------|-------------|-------------|
|                 |                                             |                   |                             |              |                      |          |                      |             |             |             |
| _sist sendte    | sikkerhetskopi av handlekurv                |                   |                             |              |                      |          |                      |             |             | =           |
|                 |                                             |                   |                             |              |                      |          |                      |             | Ŕ           | 🧆 💆         |
| Produktnavn     | r                                           |                   | Leverandørens<br>artikkelnr | Leveringstid | Bestillingsintervall | Enhet    | Pris per enhet       | Totalt      | Kvantitet   | Aktivitet   |
| 1               | Rengjøring Taski Jontec 300 free SD 1,4l av | Staples Norway AS | 123852                      | 1 dag        | 1                    | Stykk    | 278,00 NOK / Stykk   | 278,00 NOK  | 1_ <b>Ů</b> | <b>馬</b> 男/ |
|                 | SQUASH GRØNN CA 300 GR PR STK av Odd L      | angdalen AS       | 6195                        | 1 dag        | 1                    | Kilogram | 19,90 NOK / Kilogram | 99,50 NOK   | 5 0         | <b>馬</b> 男/ |
|                 |                                             |                   |                             |              |                      |          | Totalt for           | 2 artikler: | 37          | '7,50 NOK   |

- Klikk på *Ekspressbetaling*
- Klikk Ja for å lukke web-siden og du kommer tilbake til Agresso
- Klikk på knappen Generer til rekvisisjon

#### Momskompensasjon

- Det er lagt inn standard mva-kode på alle varelinjer som vi vet genererer 25 % momskompensasjon. Det er koden AN MVA kompensasjon Høy sats Drift (netto)
- Alle typer matvarer har standard kode A0 25 % Ikke kompensasjon Høy sats Drift (netto). Dette gjelder for de som driver med videresalg, spesielt kantinene.
- Alle må sjekke at riktig mva-kode er brukt.

| Avgifts-<br>kode | Prosent | Beskrivelse                                   |
|------------------|---------|-----------------------------------------------|
| A0               | 25      | Ikke kompensasjon Høy sats Drift (netto)      |
| AN               | 25      | MVA kompensasjon Høy sats Drift (netto)       |
| B0               | 15      | Ikke kompensasjon Middels sats Drift (netto)  |
| BN               | 15      | MVA kompensasjon Middels sats Drift (netto)   |
| C0               | 8       | Ikke kompensasjon Lav sats Drift (netto)      |
| CN               | 8       | MVA kompensasjon Lav sats Drift (netto)       |
| D0               | 25      | Ikke kompensasjon Høy sats Invest (netto)     |
| DN               | 25      | MVA kompensasjon Høy sats Invest (netto)      |
| E0               | 15      | Ikke kompensasjon Middels sats Invest (netto) |
| EN               | 15      | MVA kompensasjon Middels sats Invest (netto)  |
| F0               | 8       | Ikke kompensasjon Lav sats Invest (netto)     |
| FN               | 8       | MVA kompensasjon Lav sats Invest (netto)      |

Følgende MVA-koder skal brukes:

Unit4 Business World On!

| ; F                 | Rekvisisjo                | oner - standard ×                                                         |                                                             |                                     |                                                        |                             |                    |                  |                                       |                       |                 |                 |            |        |                             |                                   |  |
|---------------------|---------------------------|---------------------------------------------------------------------------|-------------------------------------------------------------|-------------------------------------|--------------------------------------------------------|-----------------------------|--------------------|------------------|---------------------------------------|-----------------------|-----------------|-----------------|------------|--------|-----------------------------|-----------------------------------|--|
|                     |                           |                                                                           |                                                             |                                     |                                                        |                             |                    |                  |                                       |                       |                 |                 |            |        |                             |                                   |  |
| kvisi               | sioner                    | - standard                                                                |                                                             |                                     |                                                        |                             |                    |                  |                                       |                       |                 |                 |            |        |                             |                                   |  |
| eaistrer            | rina rekvi                | sision Punchout                                                           |                                                             |                                     |                                                        |                             |                    |                  |                                       |                       |                 |                 |            |        |                             |                                   |  |
| -gioti ci           | ing roller                |                                                                           |                                                             |                                     |                                                        |                             |                    |                  |                                       |                       |                 |                 |            |        |                             |                                   |  |
| Rekv                | visisjon                  |                                                                           | Stan                                                        | dardkonte                           | ring                                                   |                             |                    |                  |                                       |                       |                 | L               | everingsk  | ontakt |                             |                                   |  |
| Rekvir              | rent*                     |                                                                           | Ansva                                                       | r*                                  |                                                        |                             |                    | ieneste*         |                                       |                       |                 | Le              | veringsdat | 0      |                             |                                   |  |
|                     |                           |                                                                           | ≡* 2350                                                     | 01                                  |                                                        |                             | . [                | 4200             |                                       |                       |                 | 2               | 5.01.2018  |        |                             | <b>m</b>                          |  |
|                     |                           |                                                                           | Jus og                                                      | anskaffelser                        |                                                        |                             |                    | dministrasjon    |                                       |                       |                 | Le              | veringsadr | esse*  |                             |                                   |  |
| Status              | s<br>,                    |                                                                           | -                                                           |                                     |                                                        |                             |                    |                  |                                       |                       |                 |                 |            |        |                             | -                                 |  |
| AKUV                |                           |                                                                           | •                                                           |                                     |                                                        |                             |                    |                  |                                       |                       |                 | Le              | v.adresse  |        |                             |                                   |  |
|                     |                           |                                                                           |                                                             |                                     |                                                        |                             |                    |                  |                                       |                       |                 |                 |            |        |                             |                                   |  |
|                     |                           |                                                                           |                                                             |                                     |                                                        |                             |                    |                  |                                       |                       |                 |                 |            |        |                             |                                   |  |
|                     |                           |                                                                           |                                                             |                                     |                                                        |                             |                    |                  |                                       |                       |                 |                 |            |        |                             |                                   |  |
|                     |                           |                                                                           |                                                             |                                     |                                                        |                             |                    |                  |                                       |                       |                 |                 |            |        |                             |                                   |  |
|                     |                           |                                                                           |                                                             |                                     |                                                        |                             |                    |                  |                                       |                       |                 |                 |            |        |                             |                                   |  |
| friteks             | st rekvisis               | ion                                                                       |                                                             |                                     |                                                        |                             |                    |                  |                                       |                       |                 |                 |            |        |                             |                                   |  |
| Rekv                | #                         | detaljer<br>Artikkel                                                      | Beskrivelse                                                 | Enhet                               | Leverandør                                             | Mengde                      | Valuta             | Pris             | Beløp                                 | Status                | Konto           | dim 1           | dim 2      | dim 3  | dim 4                       | Mva kode                          |  |
|                     | 1                         | UN-50402300                                                               | E <sup>×</sup> Pak Choy Flo                                 | РК                                  | 100023                                                 | 1,00                        | NOK                | 14,72            | 14,72                                 | Aktiv                 | 11150           | 235001          | 4200       |        |                             | в0                                |  |
| 7                   |                           |                                                                           |                                                             | STYRK                               | Bama Storkj                                            |                             | DIG COMPANY        |                  |                                       | <b>N</b>              |                 |                 |            |        |                             |                                   |  |
| _                   | 2                         | UN-14111507                                                               | KOPIPAPIR                                                   | PK                                  | 100122                                                 | 1,00                        | NOK                | 165,70           | 165,70                                | Aktiv                 | 11000           | 235001          | 4200       |        |                             | AN                                |  |
| Σ                   | 2                         | UN-14111507                                                               | KOPIPAPIR                                                   | . PK                                | 100122                                                 | 1,00                        | NOK                | 165,70           | 165,70<br>180,42                      | Aktiv                 | 11000           | 235001          | 4200       |        |                             | AN                                |  |
| Σ<br>Slett          | 2<br>Kopi                 | UN-14111507<br>Gjør innkjøp Generer t                                     | KOPIPAPIR                                                   | datere kont                         | 100122<br>ering Endre M                                | 1,00<br>VA-håndter          | NOK                | 165,70           | 165,70<br>180,42                      | Aktiv                 | 11000           | 235001          | 4200       |        |                             | AN                                |  |
| <u>S</u> lett       | 2<br>Корі                 | UN-14111507<br>Gjør innkjøp Generer t                                     | KOPIPAPIR                                                   | . PK                                | 100122<br>ering Endre M                                | 1,00<br>VA-håndter          | NOK                | 165,70           | 165,70<br>180,42                      | Aktiv                 | 11000           | 235001          | 4200       |        |                             | AN                                |  |
| Σ<br>Slett<br>≈ Kor | 2<br>Kopi                 | UN-14111507<br>Gjør innkjøp Generer t                                     | KOPIPAPIR                                                   | . PK                                | 100122<br>ering Endre M                                | 1,00<br>VA-håndte           | NOK                | 165,70           | 165,70<br>180,42                      | Aktiv                 | 11000           | 235001          | 4200       |        |                             | AN                                |  |
| Σ<br>Slett          | 2<br>Kopi<br>ntering<br># | UN-14111507<br>Gjør innkjøp Generer t<br>Konto                            | KOPIPAPIR<br>I rekvisisjon Opp<br>Ansvar                    | . PK                                | 100122<br>ering Endre M                                | 1,00<br>VA-håndter<br>Prosj | NOK                | 165,70<br>Formal | 165,70<br>180,42                      | Aktiv                 | 11000<br>Avgift | 235001<br>skode | 4200       |        | Prosent                     | AN                                |  |
| Σ<br>Slett          | 2<br>Kopi<br>ntering<br># | UN-14111507<br>Gjør innkjøp Generer t<br>Konto                            | KOPIPAPIR il rekvisisjon Opp Ansvar 35001                   | . PK                                | 100122<br>ering Endre M<br>Tjeneste                    | 1,00<br>VA-håndte<br>Prosj  | NOK<br>ring<br>ekt | 165,70<br>Formal | 165,70<br>180,42                      | Aktiv                 | Avgift          | 235001<br>skode | 4200       |        | Prosent<br>100,00           | AN<br>Beløp<br>0 14,72            |  |
| Σ<br>Slett          | 2<br>Kopi                 | UN-14111507<br>Gjør innkjøp Generer t<br>Konto<br>111150 2<br>fatvarer k  | KOPIPAPIR il rekvisisjon Opp Ansvar 35001 s og enskaffelser | . PK<br>idatere kont<br>420<br>Admi | 100122<br>ering Endre M<br>Tjeneste<br>0               | 1,00<br>VA-håndter<br>Prosj | NOK<br>ring<br>ekt | 165,70<br>Formal | 165,70<br>180,42<br>* B0<br>kke kompe | Aktiv<br>ensasjon Mic | 11000<br>Avgift | 235001<br>skode | 4200       |        | Prosent<br>100,00           | AN<br>Beløp<br>0 14,72            |  |
| Σ<br>Slett<br>Slett | 2<br>Kopi<br>mtering<br># | UN-14111507<br>Gjør innkjøp   Generer t<br>Konto<br>t 11150 2<br>Jatvarer | KOPIPAPIR I rekvisisjon Opp Ansvar 35001 s og enskaffelser  | . PK                                | 100122<br>ering Endre M<br>Tjeneste<br>0<br>nistrasjon | 1,00<br>VA-håndter<br>Prosj | NOK<br>ring<br>ekt | 165,70<br>Formal | 165,70<br>180,42<br>* B0<br>kke kompe | Aktiv<br>ensasjon Mic | 11000<br>Avgift | 235001<br>skode | 4200       |        | Prosent<br>100,00<br>100,00 | AN<br>Beløp<br>0 14,72<br>0 14,72 |  |

• Dersom alt er OK, klikk Lagre og handlekurven blir sendt til godkjenning.

## Endring av kontering på enkelte varelinjer

- Merk varelinjen hvor kontering skal endres
- Klikk på ordet Kontering

• Gjør de eventuelle nødvendige endringer på Konto, Ansvar, Tjeneste, Avgiftskode etc.

UNIT4 Business World On!

| VISI                | sjoner                                                                          | standard                                                                                                    |                                                                     |                                           |                                                                           |                                      |                                |                                   |                                    |                               |                         |                           |                       |             |                  |                               |  |
|---------------------|---------------------------------------------------------------------------------|----------------------------------------------------------------------------------------------------|---------------------------------------------------------------------|-------------------------------------------|---------------------------------------------------------------------------|--------------------------------------|--------------------------------|-----------------------------------|------------------------------------|-------------------------------|-------------------------|---------------------------|-----------------------|-------------|------------------|-------------------------------|--|
| jistrer             | ring rekv                                                                       | isisjon Punchout                                                                                              |                                                                     |                                           |                                                                           |                                      |                                |                                   |                                    |                               |                         |                           |                       |             |                  |                               |  |
| Rekv                | isisjon                                                                         |                                                                                                    | Standa                                                              | ardkonter                                 | ring                                                                      |                                      |                                |                                   |                                    |                               |                         | L                         | everingsk             | ontakt      |                  |                               |  |
| ekvir               | rent*                                                                           |                                                                                                    | Ansvar*                                                             |                                           |                                                                           |                                      | Tie                            | eneste*                           |                                    |                               |                         | Le                        | veringsdat            | D           |                  |                               |  |
|                     |                                                                                 | ≡~                                                                                                    | 23500                                                               | L                                         |                                                                           |                                      | . 4:                           | 200                               |                                    |                               |                         | 2                         | 5.01.2018             |             |                  | Ť.                            |  |
|                     |                                                                                 |                                                                                                    | Jus og an                                                           | skaffelser                                |                                                                           |                                      | Ad                             | Iministrasjon                     |                                    |                               |                         | Le                        | veringsadr            | esse*       |                  |                               |  |
| ktiv                | 5                                                                               | •                                                                                                    |                                                                     |                                           |                                                                           |                                      |                                |                                   |                                    |                               |                         |                           |                       |             |                  | •                             |  |
| _                   |                                                                                 |                                                                                                    |                                                                     |                                           |                                                                           |                                      |                                |                                   |                                    |                               |                         | Le                        | v.adresse             |             |                  |                               |  |
|                     |                                                                                 |                                                                                                    |                                                                     |                                           |                                                                           |                                      |                                |                                   |                                    |                               |                         |                           |                       |             |                  |                               |  |
|                     |                                                                                 |                                                                                                    |                                                                     |                                           |                                                                           |                                      |                                |                                   |                                    |                               |                         |                           |                       |             |                  |                               |  |
|                     |                                                                                 |                                                                                                    |                                                                     |                                           |                                                                           |                                      |                                |                                   |                                    |                               |                         |                           |                       |             |                  |                               |  |
|                     |                                                                                 |                                                                                                    |                                                                     |                                           |                                                                           |                                      |                                |                                   |                                    |                               |                         |                           |                       |             |                  |                               |  |
|                     |                                                                                 |                                                                                                    |                                                                     |                                           |                                                                           |                                      |                                |                                   |                                    |                               |                         |                           |                       |             |                  |                               |  |
| eha                 | andling                                                                         |                                                                                                    |                                                                     |                                           |                                                                           |                                      |                                |                                   |                                    |                               |                         |                           |                       |             |                  |                               |  |
| eha<br>itek         | andling<br>st rekvisis                                                          | sjon                                                                                                    |                                                                     |                                           |                                                                           |                                      |                                |                                   |                                    |                               |                         |                           |                       |             |                  |                               |  |
| eha<br>itek:        | andling<br>st rekvisis<br>visisjons                                             | sjon<br>detaljer                                                                                              |                                                                     |                                           |                                                                           |                                      |                                |                                   |                                    |                               |                         |                           |                       |             |                  |                               |  |
| eha<br>itek:<br>ekv | andling<br>st rekvisis<br>risisjons<br>#                                        | sjon<br>detaljer<br>Artikkel                                                                                  | Beskrivelse                                                         | Enhet                                     | Leverandør                                                                | · Mengde                             | Valuta                         | Pris                              | Beløp                              | Status                        | Konto                   | dim 1                     | dim 2                 | dim 3       | dim 4            | Mva kode                      |  |
| eha<br>tek          | andling<br>st rekvisis<br>risisjons<br>#<br>1                                   | sjon<br>detaljer<br>Artikkel<br>UN-50402300<br>Kål                                                            | Beskrivelse<br>Pak Choy Flo                                         | Enhet<br>PK<br>Stude                      | Leverandør<br>100023<br>Bana Storki                                       | Mengde                               | Valuta<br>NOK                  | Pris<br>14,72                     | Beløp<br>14,72                     | Status<br>Aktiv               | Konto<br>11150          | dim 1<br>235001           | dim 2<br>4200         | dim 3<br>≣* | dim 4            | Mva kode<br>B0                |  |
| eha<br>teks         | andling<br>st rekvisis<br>risisjons<br>#<br>1<br>2                              | sjon<br>detaljer<br>VN-50402300<br>Kål<br>UN-14111507                                                         | Beskrivelse<br>Pak Choy Flo<br>KOPIPAPIR                            | Enhet<br>PK<br>Stykk<br>PK                | Leverandør<br>100023<br>Bama Storkj<br>100122                             | Mengde<br>1,00                       | Valuta<br>NOK<br>Norske        | Pris<br>14,72<br>165,70           | Beløp<br>14,72<br>165,70           | Status<br>Aktiv<br>Aktiv      | Konto<br>11150<br>11000 | dim 1<br>235001<br>235001 | dim 2<br>4200<br>4200 | dim 3<br>≣* | dim 4            | Mva kode<br>B0<br>AN          |  |
| eha<br>itek:<br>ekv | andling<br>st rekvisis<br>risisjons<br>#<br>1<br>2                              | sjon<br>detaljer<br>UN-50402300 ≡*<br>Kål<br>UN-14111507                                                      | Beskrivelse<br>Pak Choy Flo<br>KOPIPAPIR                            | Enhet<br>PK<br>Stykk<br>PK                | Leverandør<br>100023<br>Bama Storkj<br>100122                             | Mengde<br>1,00<br>1,00               | Valuta<br>NOK<br>NOK           | Pris<br>14,72<br>165,70           | Beløp<br>14,72<br>165,70<br>180,42 | Status<br>Aktiv<br>N<br>Aktiv | Konto<br>11150<br>11000 | dim 1<br>235001<br>235001 | dim 2<br>4200<br>4200 | dim 3<br>≣* | dim 4            | Mva kode<br>B0<br>AN          |  |
| eha<br>tek          | andling<br>st rekvisis<br>risisjons<br>#<br>1<br>2<br>Kopi                      | sjon<br>detaljer<br>UN-50402300<br>Kål<br>UN-14111507<br>Gjør innkjøp   Generer til rek                       | Beskrivelse<br>Pak Choy Flo<br>KOPIPAPIR<br>visisjon Oppd           | Enhet<br>PK<br>Stykk<br>PK<br>atere konte | Leverandør<br>100023<br>Bama Storkj<br>100122<br>ering Endre              | Mengde<br>1,00<br>1,00<br>MVA-håndte | Valuta<br>NOK<br>Norske<br>NOK | Pris<br>14,72<br>165,70           | Beløp<br>14,72<br>165,70<br>180,42 | Status<br>Aktiv<br>N<br>Aktiv | Konto<br>11150<br>11000 | dim 1<br>235001<br>235001 | dim 2<br>4200<br>4200 | dim 3<br>≣* | dim 4            | Mva kode<br>B0<br>AN          |  |
| eha<br>itek:<br>ekv | andling<br>st rekvisis<br>risisjons<br>#<br>1<br>2<br>Kopi                      | sjon<br>detaljer<br>UN-50402300<br>Kål<br>UN-14111507<br>Gjør innkjøp<br>Generer til rek                      | Beskrivelse<br>Pak Choy Flo<br>KOPIPAPIR<br>visisjon Oppd           | Enhet<br>PK<br>Stykk<br>PK<br>atere konte | Leverandør<br>100023<br>Bama Storkj<br>100122<br>ering Endre              | Mengde<br>1,00<br>1,00<br>MVA-håndte | Valuta<br>NOK<br>NOK           | Pris<br>14,72<br>165,70           | Beløp<br>14,72<br>165,70<br>180,42 | Status<br>Aktiv<br>N<br>Aktiv | Konto<br>11150<br>11000 | dim 1<br>235001<br>235001 | dim 2<br>4200<br>4200 | dim 3<br>≣* | dim 4            | Mva kode<br>B0<br>AN          |  |
| eha<br>itek:<br>ekv | andling<br>st rekvisis<br>risisjons<br># 1<br>2<br>Kopi<br>ntering              | sjon<br>detaljer<br>UN-50402300 ≣<br>UN-14111507<br>Gjør innkjøp Generer til rek                              | Beskrivelse<br>Pak Choy Flo<br>KOPIPAPIR<br>visisjon Oppd           | Enhet<br>PK<br>Stykk<br>PK<br>atere konte | Leverander<br>100023<br>Bama Storkj<br>100122<br>ering Endre              | Mengde<br>1,00<br>1,00<br>MVA-håndte | Valuta<br>NOK<br>Norske<br>NOK | Pris<br>14,72<br>165,70           | Beløp<br>14,72<br>165,70<br>180,42 | Status<br>Aktiv<br>N<br>Aktiv | Konto<br>11150<br>11000 | dim 1<br>235001<br>235001 | dim 2<br>4200<br>4200 | dim 3<br>≣* | dim 4            | Mva kode<br>B0<br>AN          |  |
| eha<br>iteka<br>ekv | andling<br>st rekvisis<br>risisjons<br>#<br>1<br>2<br>Kopi<br>ntering<br>#      | sjon<br>detaljer<br>Artikkel<br>UN-50402300<br>Kål<br>UN-14111507<br>Gjør innkjøp<br>Generer til rek          | Beskrivelse<br>Pak Choy Flo<br>KOPIPAPIR<br>visisjon Oppd           | Enhet<br>PK<br>Stykk<br>PK<br>atere konte | Leverandør<br>100023<br>Bama Storig<br>100122<br>ering Endre              | Mengde<br>1,00<br>1,00<br>MVA-håndte | Valuta<br>NOK<br>Norske<br>NOK | Pris<br>14,72<br>165,70           | Beløp<br>14,72<br>165,70<br>180,42 | Status<br>Aktiv<br>N<br>Aktiv | Konto<br>11150<br>11000 | dim 1<br>235001<br>235001 | dim 2<br>4200<br>4200 | dim 3<br>≣* | dim 4            | Mva kode<br>B0<br>AN          |  |
| ekv                 | andling<br>st rekvisis<br>visisjons<br>#<br>1<br>2<br>Kopi<br>stering<br>#<br>1 | sjon<br>detaljer<br>UN-50402300 ≣*<br>UN-14111507<br>Gjør innkjøp Generer til rek<br>Konto<br>* 11150 mm 2350 | Beskrivelse<br>Pak Choy Flo<br>KOPIPAPIR<br>visisjon Oppd<br>Ansvar | Enhet<br>PK<br>Stykk<br>PK<br>atere konte | Leverandar<br>100023<br>Bama Storbig<br>100122<br>ering Endre<br>Tjeneste | Mengde<br>1,00<br>1,00<br>MVA-håndte | Valuta<br>NOK<br>Norske<br>NOK | Pris<br>14,72<br>165,70<br>Formal | Beløp<br>14,72<br>165,70<br>180,42 | Status<br>Aktiv<br>N<br>Aktiv | Konto<br>11150<br>11000 | dim 1<br>235001<br>235001 | dim 2<br>4200<br>4200 | dim 3       | dim 4<br>Prosent | Mva kode<br>B0<br>AN<br>Beløp |  |

## Deling av utgiftene på flere Ansvar, Tjenester etc.

- Merk varelinjen som skal deles
- Klikk på knappen Del rad
- Legg inn Ansvar, tjeneste etc.
- Velg om varelinjen skal deles i % eller på beløp

#### UNIT4 Business World On!

| and the second second second second second second second second second second second second second second second | standard                  |                     |                              |              |               |               |           |              |                 |           |              |        |         |          |  |
|----------------------------------------------------------------------------------------------------|---------------------------|---------------------|------------------------------|--------------|---------------|---------------|-----------|--------------|-----------------|-----------|--------------|--------|---------|----------|--|
| Istrening rekvisis                                                                                               | on Punchout               |                     |                              |              |               |               |           |              |                 |           |              |        |         |          |  |
| Rekvisisjon                                                                                                    |                           | Standard            | kontering                    |              |               |               |           |              |                 | L         | everingsk    | ontakt |         |          |  |
| ekvirent*                                                                                                    |                           | Appyort             |                              |              | -             | ioposto *     |           |              |                 | 14        | everingsdate |        |         |          |  |
| Sittinonit                                                                                                    | ≡`                        | 235001              |                              |              | ] [           | 1200          |           |              |                 | 2         | 5.01.2018    | ,      |         | i        |  |
| tatus                                                                                                    |                           | Jus og anska        | ffelser                      |              | A             | dministrasjon |           |              |                 | Le        | everingsadre | sse*   |         |          |  |
| ktiv                                                                                                    | -                         |                     |                              |              |               |               |           |              |                 |           | w adresse    |        |         | •        |  |
|                                                                                                    |                           |                     |                              |              |               |               |           |              |                 |           | 7.0010330    |        |         |          |  |
|                                                                                                    |                           |                     |                              |              |               |               |           |              |                 |           |              |        |         |          |  |
|                                                                                                    |                           |                     |                              |              |               |               |           |              |                 |           |              |        |         |          |  |
|                                                                                                    |                           |                     |                              |              |               |               |           |              |                 |           |              |        |         |          |  |
|                                                                                                    |                           |                     |                              |              |               |               |           |              |                 |           |              |        |         |          |  |
| ehandling                                                                                                    |                           |                     |                              |              |               |               |           |              |                 |           |              |        |         |          |  |
|                                                                                                    |                           |                     |                              |              |               |               |           |              |                 |           |              |        |         |          |  |
| itekst rekvisisjon                                                                                               |                           |                     |                              |              |               |               |           |              |                 |           |              |        |         |          |  |
|                                                                                                    |                           |                     |                              |              |               |               |           |              |                 |           |              |        |         |          |  |
| ekvisisjonsde                                                                                                    | taljer                    |                     |                              |              |               |               |           |              |                 |           |              |        |         |          |  |
| #                                                                                                    | Artikkel                  | Beskrivelse         | Enhet Leverandør             | Mengde       | Valuta        | Pris          | Beløp     | Status       | Konto           | dim 1     | dim 2        | dim 3  | dim 4   | Mva kode |  |
| 1                                                                                                    | UN-50402300               | Pak Choy Flo Pl     | К 100023                     | 1,00         | NOK           | 14,72         | 14,72     | Aktiv        | 11150           | 235001    | 4200         | ≡*     |         | B0       |  |
| 2                                                                                                    | UN-14111507               | KOPIPAPIR PI        | tykk Bama Storkj<br>K 100122 | 1,00         | Norske<br>NOK | 165,70        | 165,70    | N<br>Aktiv   | 11000           | 235001    | 4200         |        |         | AN       |  |
|                                                                                                    |                           |                     |                              |              |               |               | 180,42    |              |                 |           |              |        |         |          |  |
| ett Kopi Gj                                                                                                    | ør innkjøp Generer til re | kvisisjon Oppdater  | re kontering Endre N         | MVA-håndteri | ing           |               |           |              |                 |           |              |        |         |          |  |
|                                                                                                    |                           |                     |                              |              |               |               |           |              |                 |           |              |        |         |          |  |
|                                                                                                    |                           |                     |                              |              |               |               |           |              |                 |           |              |        |         |          |  |
| Kontering                                                                                                    | Konto                     | Ansvar              | Tjeneste                     | Prosje       | ekt           | Formal        |           |              | Avgift          | skode     |              |        | Prosent | Beløp    |  |
| Kontering<br>#                                                                                                   |                           |                     |                              |              |               |               | * B0      |              |                 |           |              |        | 100,00  | 14,72    |  |
| Kontering<br>#<br>1 * 1                                                                                          | 1150 2350                 |                     | 4200                         |              |               |               | lkke komp | ensasjon Mid | Idels sats Drif | t (netto) |              |        |         |          |  |
| Kontering<br>#<br>1 * 1<br>Mat                                                                                   | 1150 2350<br>varer Jus og | 001                 | Administrasjon               |              |               |               |           |              |                 |           |              |        | 100,00  | 14,72    |  |
| Kontering<br>#<br>1 * 1<br>Mat                                                                                   | 1150 2350<br>/arer Jus og | 001                 | Administrasjon               |              |               |               |           | · ·          |                 |           |              |        |         |          |  |
| Kontering<br>#<br>1 * 1<br>Mat                                                                                   | 1150 2350<br>varer Jus og | anskaffelser        | Administrasjon               |              |               |               |           |              |                 |           |              |        |         |          |  |
| Kontering<br>#<br>1 * 1<br>Mat                                                                                   | 1150 2350<br>varer Jus og | anskaffelser        | Administrasjon               |              |               |               |           |              |                 |           |              |        |         |          |  |
| Kontering<br># 1<br>I * 1<br>Mat                                                                                 | 1150 235(<br>varer Jus og | 001                 | 4200 •••<br>Administrasjon   |              |               |               |           |              |                 |           |              |        |         |          |  |
| Kontering<br>#<br>1<br>el rad                                                                                    | 1150 2350<br>Jus og       | 001<br>anskaffelser | Administrasjon               |              |               |               |           |              |                 |           |              |        |         |          |  |

For å sende handlekurven til godkjenning – klikk på Lagre

## **Registrere varemottak = Attestasjon**

## Menyvalg: Innkjøp / Innkjøpsordre / Varemottak

**UNIT4** Business World On!

| Meny           | Rekvisisjoner                                        |   | Innkjøpsordre                                                             |   | Faktura, innkjøp |   |
|----------------|------------------------------------------------------|---|---------------------------------------------------------------------------|---|------------------|---|
| Din ansettelse | Rekvisisjoner - standard                             | × |                                                                           |   | Spørring         | * |
| Innkjøp        | <ul> <li>Spørring</li> <li>Q Dine innkjøp</li> </ul> | • | <ul> <li>Utskrift av innkjøpsordre</li> <li>Oppfølging innkjøp</li> </ul> | * |                  |   |
| Rapporter      |                                                      |   | <ul> <li>Varemottak</li> <li>Retur av varer</li> </ul>                    |   |                  |   |
|                |                                                      |   | Spørring                                                                  | ≽ |                  |   |

#### Skriv inn ordrenummeret eller søk det opp

Unit4 Business World On!

Varemottak ×

| Varemottak                                                                                                    |                                                |                                                |                              |             |                          |                                             |                                   |                              |       |                  |                |           |
|----------------------------------------------------------------------------------------------------|------------------------------------------------|------------------------------------------------|------------------------------|-------------|--------------------------|---------------------------------------------|-----------------------------------|------------------------------|-------|------------------|----------------|-----------|
| Ordreopplysninger                                                                                                    | Referan                                        | iser                                           |                              | Leve        | eranse                   |                                             |                                   |                              |       |                  |                |           |
| ordrenummer Ordi                                                                                                    | e status Rekvirent                             |                                                |                              | Lever       | ingsdato                 |                                             | m                                 |                              |       |                  |                |           |
| Leverandor                                                                                                    | Bilagstek                                      | st                                             |                              | Leven       | ingstid                  |                                             | 00.00                             |                              |       |                  |                |           |
| * Arbeidsflytlogg (rad 0)                                                                                                    |                                                |                                                |                              |             |                          |                                             |                                   |                              |       |                  |                |           |
|                                                                                                    |                                                |                                                |                              |             |                          |                                             |                                   |                              |       |                  |                |           |
| Ordredetaljer<br>Ordrelinje Leverandørartikk                                                                                                    | el Beskrivelse levr                            | erandørartikkel                                | Artikkel                     | Beskrivelse | Best.ant                 | Bestillt beløp                              | Tidligere mottatt                 | Ant. mottatt                 | Enhet | Enh Pris         | Rest avbestilt | Årsakskod |
| Ordredetaljer Ordrelinje Leverandørartikk                                                                                                    | el Beskrivelse leve                            | erandørartikkel                                | Artikkel                     | Beskrivelse | Best.ant<br>0,00         | Bestillt beløp<br>0,00                      | Tidligere mottatt<br>0,00         | Ant. mottatt<br>0,00         | Enhet | Enh Pris<br>0,00 | Rest avbestilt | Årsakskod |
| Ordredetaljer Ordrelinje Leverandørartikka 0 Σ                                                                                                    | el Beskrivelse leve                            | erandørartikkel                                | Artikkel                     | Beskrivelse | Best.ant<br>0,00<br>0,00 | Bestillt beløp<br>0,00                      | Tidligere mottatt<br>0,00<br>0,00 | Ant. mottatt<br>0,00<br>0,00 | Enhet | Enh Pris<br>0,00 | Rest avbestilt | Årsakskod |
| Ordredetaljer Ordrelinje Leverandørartikk 0 0 ε Legg til Sett mottatt til null Rest e                                                                                                    | Beskrivelse leve                               | erandørartikkel<br>og serienummerinfo          | Artikkel                     | Beskrivelse | Best.ant<br>0,00<br>0,00 | Bestillt beløp<br>0,00                      | Tidligere mottatt<br>0,00<br>0,00 | Ant. mottatt<br>0,00<br>0,00 | Enhet | Enh Pris<br>0,00 | Rest avbestilt | Årsakskod |
| Ordredetaljer           Ordrelinje         Leverandørartikke           0         0           Σ         Legg til           Sett mottatt til null         Rest e                                               | N Beskrivelse leve                             | erandørartikkel<br>og serienummerinfo          | Artikkel                     | Beskrivelse | Best.ant<br>0,00<br>0,00 | Bestillt beløp<br>0,00                      | Tidligere mottatt<br>0,00<br>0,00 | Ant. mottatt<br>0,00<br>0,00 | Enhet | Enh Pris<br>0,00 | Rest avbestilt | Årsakskoc |
| Ordredetaljer       Ordrelinje     Leverandørartikke       0     0       Σ     Legg til       Sett mottatt til null     Rest at       * Tilleggsinformasjon om leverin                                       | bl Beskrivelse leve<br>vbestilt Slett Parti- d | erandørartikkel<br>og serienummerinfo          | Artikkel                     | Beskrivelse | Best.ant<br>0,00<br>0,00 | Bestillt beløp<br>0,00                      | Tidligere mottatt<br>0,00<br>0,00 | Ant. mottatt<br>0,00<br>0,00 | Enhet | Enh Pris<br>0,00 | Rest avbestilt | Årsakskoc |
| Ordredetaljer       Ordrelinje     Leverandørartikke       0     Σ       Legg til     Sett mottatt til null       Rest ef     Rest ef                                                                        | bl Beskrivelse leve<br>vbestilt Slett Parti- d | erandørartikkel<br>og serienummerinfo          | Artikkel                     | Beskrivelse | Best.ant<br>0,00<br>0,00 | Bestillt beløp<br>0,00<br>asjon om artikkel | Tidligere mottatt<br>0,00<br>0,00 | Ant. mottatt<br>0,00<br>0,00 | Enhet | Enh Pris<br>0,00 | Rest avbestilt | Årsakskor |
| Ordredetaljer       Ordrelinje     Leverandørartikke       0     Σ       Legg til     Sett mottatt til null       Rest ef     Rest ef       * Trilleggsinformasjon om leverin       * Kontering              | l Beskrivelse lev<br>vbestilt Slett Parti-     | erandørartikkel<br>og serienummerinfo          | Artikkel                     | Beskrivelse | Bestant<br>0,00<br>0,00  | Bestillt beløp<br>0,00<br>asjon om artikke  | Tidligere mottatt<br>0,00<br>0,00 | Ant. mottatt<br>0,00<br>0,00 | Enhet | Enh Pris<br>0,00 | Rest avbestilt | Årsakskod |
| Ordredetaljer       Ordrelinje     Leverandørartikk       0     0       Σ     Legg til       Sett mottatt til null     Rest ø       * Tilleggsinformasjon om leverin       * Kontering       Konto     Dim 1 | el Beskrivelse levr<br>vbestilt Slett Parti-   | erandørartikkel<br>og serienummerinfo<br>Dim 3 | Artikkel<br>rmasjon<br>Dim 4 | Beskrivelse | Best ant<br>0,00<br>0,00 | Bestillt beløp<br>0,00<br>asjon om artikkel | Tidligere mottatt<br>0,00<br>0,00 | Ant. mottatt<br>0,00<br>0,00 | Enhet | Enh Pris<br>0,00 | Rest avbestilt | Årsakskod |

| Varemottak ×                                |                                   |                      |                           |                   |                 |              |                |            |
|---------------------------------------------|-----------------------------------|----------------------|---------------------------|-------------------|-----------------|--------------|----------------|------------|
| mottak                                      |                                   |                      |                           |                   |                 |              |                |            |
| eopplysninger                               | Referanser                        | Leve                 | ranse                     |                   |                 |              |                |            |
| nummer Ordre status<br>0                    | Rekvirent<br>Bilagstekst          | Lever                | ingsdato                  | (m)               |                 |              |                |            |
| beidsflytlogg (rad 0)                       |                                   |                      |                           | 00.00             |                 |              |                |            |
|                                             |                                   |                      |                           |                   |                 |              |                |            |
| redetaljer<br>Ordrelinje Leverandørartikkel | Beskrivelse leverandørartikkel    | Artikkel Beskrivelse | Best.ant Bestillt beløp   | Tidligere mottatt | Ant. mottatt Er | het Enh Pris | Rest avbestilt | Årsakskode |
| til Sett mottatt til null Rest avbestilt    | Slett Parti- og serienummerinform | nasjon               | 0,00                      | 0,00              | 0,00            | 0,01         |                |            |
| eggsinformasjon om levering                 |                                   | * Till               | eggsinformasjon om artikl | cel .             |                 |              |                |            |
| ntering                                     |                                   |                      |                           |                   |                 |              |                |            |
| Konto Dim 1                                 | Dim 2 Dim 3                       | Dim 4 Din            | n 5 Dim 6                 | Dim 7 A           | vgiftskode Av   | jiftssystem  | Prosent        | Beløp      |
|                                             |                                   |                      |                           |                   |                 |              |                |            |

Merk av alle ordrelinjer som du har motatt, klikk på Lagre-knappen og varemottaket er registrert.

Dersom det er avvik i forhold til det du har bestilt, må dette registreres.

## Status på egne bestillinger

- Klikk på Innkjøp
- Velg Dine innkjøp

Unit4 Business World On!

| Rekvisisjoner  | - standard x Rekvisisjoner - standard x Di                                                                         | ine innkjøp x                                                                                         |
|----------------|----------------------------------------------------------------------------------------------------|----------------------------------------------------------------------------------------------------|
| leny           | Polyvisicionor                                                                                                    | Eaktura innkian                                                                                       |
| Din ansettelse | Rekvisisjoner - standard                                                                                           | Spørring                                                                                              |
| Innkjøp        | Spørring Spørring arbeidsflyt - rekvisisjoner                                                                      | <ul> <li>Brukerlogg arbeidsflyt - Innkjøpsfak</li> <li>Spørring arbeidsflyt - Leverandørfa</li> </ul> |
| Rapporter      | <ul> <li>Brukerlogg arbeidsflyt - Rekvisisjoner</li> <li>Egne rekvisisjoner</li> <li>Alle rekvisisjoner</li> </ul> | Brukerlogg arbeidsflyt - Leverandør                                                                   |
|                | Q Dine innkjøp                                                                                                    |                                                                                                    |

Her får du informasjon om antall bestillinger som

- Venter på godkjenning
- Er sendt leverandør, men varemottak ikke registrert
- Ikke er fakturert/matchet
- Er fakturert

Fra Dashboard Innkjøp er det også mulig

- gjøre en bestilling knappen Rekvisisjon
- gjøre varemottak knappen Varemottak

Det vil komme mer informasjon på denne siden når bestillinger, varemottak og matching blir registrert.

## Ikoner og symboler

| Ц.       | Legg til produktet i handlekurven                                                   |
|----------|-------------------------------------------------------------------------------------|
| 6        | Artikkelen inkluderer obligatorisk tilbehør.                                        |
| 6        | Artikkelen inkluderer valgfritt tilbehør.                                           |
|          | Konfigurer artikkelen i leverandørens nettbutikk før den legges til i handlekurven. |
| -11      | Artikkelen har flere priser                                                         |
| ☆        | Legg produktet til favorittlisten.                                                  |
| <i>™</i> | Slett produkt fra favorittlisten eller handlekurven.                                |
| Q        | Oppdater produktet etter endring av antall eller annen verdi i en eForm.            |
|          | Tabellvisning - visningsalternativ for søkeresultatet                               |
|          | Listevisning - visningsalternativ for søkeresultatet                                |
| 88       | Gallerivisning - visningsalternativ for søkeresultatet                              |
| <b>(</b> | Elementene har klassifisering(er).                                                  |
| -        | Elementet anbefales.                                                                |